### Office of Transportation and Air Quality Fuels Registration (OTAQREG)

Job Aid

## How to Register a New Company Under Title 40 CFR Part 80 in OTAQREG

This job aid is designed to provide a high-level overview of the process for registering a new company under Title 40 CFR in OTAQREG so that you can start using the redesigned OTAQREG system as quickly as possible.

## Before you begin:

- 1. You must have a Central Data Exchange (CDX) account
- 2. You must be logged into the CDX OTAQREG program service

For help with these steps, see the documentation on EPA's Fuels Registration, Reporting, and Compliance Help website:

https://www.epa.gov/fuels-registration-reporting-and-compliance-help

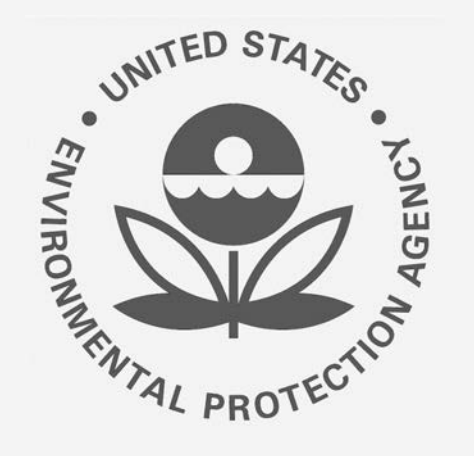

1

## How to create a New Company Request

- 1. Click Register New Company
- 2. Enter the following company information
  - Company Name
  - Street Address
  - Street Address (Line 2)
  - City
  - State
  - Postal Code
  - Country
- 3. Click Continue

Steps continue on next slide...

|  | OTAQ Registration | Home | Create New Company | Associate To Existing Company |
|--|-------------------|------|--------------------|-------------------------------|
|--|-------------------|------|--------------------|-------------------------------|

Welcome to the OTAQ Fuels Registration application, in order to be EPA compliant you must enter your Company information. Please choose one of the options below.

| Postal Code:        | Country: | Virginia                       | × •              |
|---------------------|----------|--------------------------------|------------------|
| City:               |          | State:                         |                  |
| Street Address (Lir | ne 2):   |                                |                  |
| ABC Biodiesel St    |          |                                |                  |
| Street Address:     |          |                                |                  |
| ABC Biodiesel       |          |                                |                  |
| Company Name:       |          |                                |                  |
| Company Name and    | Location |                                |                  |
|                     |          |                                |                  |
|                     |          | Search for                     | Existing Company |
| Register New Co     | umpany   |                                |                  |
| A-digit OTAQ ID num | ber      | registered and has a 4-digit C | TAQ ID Number    |

## How to create a New Company Request (cont.)

4. Review **Company Name and Location** information

#### If you are the RCO of the company:

- 5. Select **Yes** for the question "Are you the Responsible Corporate Officer for this company?"
- 6. Enter RCO Title
- 7. Click Save and Continue

#### If you are not the RCO of the

#### <u>company:</u>

- 8. Select **No** for the question "Are you the Responsible Corporate Officer for this company?"
- 9. Enter RCO Email
- 10. Click Save and Continue

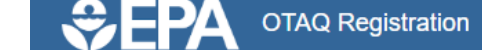

Home / Company Information

| Company Name and Location                                          |                                                      |              | Responsible Corporate Officer (RC                                                                                                    | CO) Information                                                                                                    |
|--------------------------------------------------------------------|------------------------------------------------------|--------------|----------------------------------------------------------------------------------------------------|----------------------------------------------------------------------------------------------------|
| Note: Address 1 may not be a PO address that has no postal code, e | Box. If you are entering an internation ter "00000". | nal          | The responsible corporate office<br>officer (President, Vice Presider<br>title) of the company registering<br>submitted for the company. The<br>not directly employed by the cor | er (RCO) of the company must be an official<br>nt, CEO, etc.) or employee (with an appropriate<br>who is legally liable for the information<br>RCO may not be an agent or third party who is<br>mpany. |
| Company Name: *                                                    |                                                      |              | Are you the Responsible Corpor                                                                                                    | rate Officer for this <ul> <li>Yes</li> <li>No</li> </ul>                                                                                                    |
| ADC Diodiesei                                                      |                                                      |              | RCO CDX User ID: 3                                                                                                    | RCO Name:                                                                                                    |
| ABC Biodiesel St                                                   |                                                      |              | JSmithCDXID                                                                                                    | John Smith                                                                                                    |
| Street Address (Line 2):                                           |                                                      |              | RCO Title: * President                                                                                                    | RCO Phone:<br>2021236666                                                                                                    |
| Citv: *                                                            | State: *                                             |              | RCO Email:                                                                                                    | RCO Fax:                                                                                                    |
| Arlington                                                          | Virginia                                             | <b>x =</b>   | JSmith@abcbiodiesel.                                                                                                    | com                                                                                                    |
| Postal Code: * Country: *                                          |                                                      |              |                                                                                                    |                                                                                                    |
| 21212 UNITED STA                                                   | TES                                                  | <b>x</b> •   |                                                                                                    |                                                                                                    |
|                                                                    |                                                      |              |                                                                                                    |                                                                                                    |
|                                                                    |                                                      |              |                                                                                                    |                                                                                                    |
| Are you the Responsible (<br>company? *                            | Corporate Officer for this                           | ⊖ Yes ⊛      | No                                                                                                    | ✓     ✓       ✓     Save       ✓     Save                                                                                                    |
| RCO Email: *                                                       |                                                      | 10-          |                                                                                                    |                                                                                                    |
| lohnSmith@ahchiadiasal                                             | com                                                  | 🛓 🛓 Save 🛛 S | ave & Continue 🗎                                                                                                    |                                                                                                    |

#### Steps continue on next slide...

How to Register a New Company Under Title 40 CFR Part 80 in OTAQREG | Dec 2020

## How to create a New Company Request (cont.)

- **11**. Select applicable **Program Type and Business Activities**
- 12. Click Save and Continue

Steps continue on next slide...

| Program Type and Business Activities                                                                                                    |            |  |
|----------------------------------------------------------------------------------------------------|------------|--|
| Are you an independent third party that will conduct audits of renewable fuel production under the Quality<br>Assurance Plan (QAP) Program? | O Yes 📵 No |  |
| Are you an independent third party that conducts surveys on behalf of other companies under 40 CFR Part 1090?                               | 🔿 Yes 📵 No |  |
| Are you an independent third party that conducts attest audits on behalf of other companies under 40 CFR<br>Part 1090?                      | 🔾 Yes 💿 No |  |
| Do you produce or import Gasoline, Reformulated Gasoline, Pentane, Ethanol Denaturant, or Oxygenates; or<br>do you blend Oxygenates?        | 🔿 Yes 💿 No |  |
| Do you produce or import Diesel fuel that is used to power highway vehicles and/or non-road engines and equipment?                          | 🔾 Yes 💿 No |  |
| Do you produce, import, export or otherwise handle Renewable Fuels as defined under the Renewable Fuel<br>Standard Program?                 | Yes O No   |  |
| Business Activities For Renewable Fuel Standard Program Type                                                                                |            |  |
| Foreign Undenatured Ethanol Producer 💿 🛛 🔊                                                                                                  |            |  |
| PADD Importer (Renewable Fuel Importer) 3                                                                                                   |            |  |

RFS Pathway Petition Submitter (80.1416) 3

RIN Owner Only (Blenders, Marketers, Traders)

| Renewable Fuel Producer 🙃                    | Yes |
|----------------------------------------------|-----|
| Renewable Fuels Exporter 3                   | No  |
| Renewable Fuels Importer 🚯                   | No  |
| Small Blender (Blenders in 40 CFR 80.1440) 🟮 | No  |
|                                              |     |
|                                              |     |

No

No

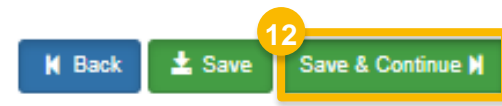

## How to create a New Company Request (cont.)

- 13. Select appropriate Foreign BondInformation
- 14. Click Save and Continue
- 15. Select appropriate Additional Company/User Role Associations
- 16. Click Save and Continue

| 12 |                                                            |                                                                                     |
|----|------------------------------------------------------------|-------------------------------------------------------------------------------------|
| T  | Foreign Bond Information                                   |                                                                                     |
|    | Does your company own or operate any foreign facilities? * | ⊙ Yes ⊛ No                                                                          |
|    | Foreign Bond Determination                                 |                                                                                     |
|    | Gasoline 🗙 No                                              |                                                                                     |
|    | Renewable Fuel standard 🗱 No                               |                                                                                     |
| l  |                                                            |                                                                                     |
| L  |                                                            |                                                                                     |
| l  |                                                            | Image: Market Back   Image: Market Back     Image: Market Back   Image: Market Back |
|    |                                                            |                                                                                     |
| 5  |                                                            |                                                                                     |

| Additional Company/User Role Associations                                                                                                    |                       |
|----------------------------------------------------------------------------------------------------|-----------------------|
| Will you be viewing RFS RIN transaction via the EMTS application?                                                                                                    | Yes                   |
| Will you ALSO be SUBMITTING RFS RIN transaction via the EMTS application?                                                                                                    | Yes                   |
| Will you be submitting compliance reports and other information on behalf of this company? If you have questions about what these reports entail, please see the OTAQ help page here. | Yes                   |
|                                                                                                    |                       |
| M Back                                                                                                    | ave Save & Continue ▶ |

## How to add new facility

- 1. Click Add Facility (if applicable)
- 2. Enter facility information
- 3. Click Search Facilities

| ID ↓                                                                                                    | Name                                        | .⊥† Type                                | ↓† Status                      | 11 Location                | Actions                     |
|----------------------------------------------------------------------------------------------------|---------------------------------------------|-----------------------------------------|--------------------------------|----------------------------|-----------------------------|
|                                                                                                    |                                             |                                         | There are no Facilities to dis | splay.                     |                             |
| Showing 0 to 0 of 0 entries                                                                                                    | s                                           |                                         |                                |                            | Previous Next               |
|                                                                                                    |                                             |                                         |                                |                            |                             |
|                                                                                                    |                                             |                                         |                                |                            |                             |
|                                                                                                    |                                             |                                         |                                |                            | Back 🛓 Save Save and Review |
| 117-100                                                                                                    |                                             |                                         |                                |                            |                             |
| id Facility                                                                                                    |                                             |                                         |                                |                            |                             |
|                                                                                                    |                                             |                                         |                                |                            |                             |
|                                                                                                    |                                             |                                         |                                |                            |                             |
| dd Facility                                                                                                    |                                             |                                         |                                |                            |                             |
| dd Facility<br>nd Existing Facility                                                                                                    |                                             | 1.207                                   |                                |                            |                             |
| dd Facility<br>nd Existing Facility<br>ase note, the Facility ID crit                                                                                                    | teria searches agair                        | nst FRS Facility IDs. Do r              | 10t use OTAQReg 5-digit rep    | iorting IDs in this field, |                             |
| dd Facility<br>nd Existing Facility<br>case note, the Facility ID crit                                                                                                    | teria searches agair<br>at least two search | nst FRS Facility IDs. Do r<br>criteria. | 10t use OTAQReg 5-digit rep    | orting IDs in this field,  |                             |
| dd Facility<br>nd Existing Facility<br>asse note, the Facility ID crit<br>r best results, please fill in a                                                                 | teria searches agair<br>at least two search | nst FRS Facility IDs. Do r<br>criteria. | not use OTAQReg 5-digit rep    | orting IDs in this field,  |                             |
| dd Facility<br>nd Existing Facility<br>sase note, the Facility ID crit<br>r best results, please fill in a<br>cility ID                                                    | teria searches agair<br>at least two search | nst FRS Facility IDs. Do r<br>criteria. | not use OTAQReg 5-digit rep    | orting IDs in this field.  |                             |
| dd Facility<br>nd Existing Facility<br>ease note, the Facility ID crit<br>r best results, please fill in a<br>cility ID<br>cility Name                                     | teria searches agair<br>at least two search | nst FRS Facility IDs. Do r<br>criteria. | 10t use OTAQReg 5-digit rep    | orting IDs in this field,  |                             |
| dd Facility<br>ad Existing Facility<br>tase note, the Facility ID crit<br>r best results, please fill in a<br>cility ID<br>cility Name<br>cility Country                   | teria searches agair<br>at least two search | nst FRS Facility IDs. Do r<br>criteria. | not use OTAQReg 5-digit rep    | orting IDs in this field,  |                             |
| dd Facility<br>nd Existing Facility<br>asse note, the Facility ID crit<br>r best results, please fill in a<br>cility ID<br>cility Name<br>cility Country                   | teria searches again<br>at least two search | nst FRS Facility IDs. Do r<br>criteria. | 10t use OTAQReg 5-digit rep    | orting IDs in this field.  |                             |
| dd Facility<br>nd Existing Facility<br>asse note, the Facility ID crit<br>r best results, please fill in a<br>cility ID<br>cility Name<br>cility Country<br>cility Address | teria searches agair<br>at least two search | nst FRS Facility IDs. Do r<br>criteria. | not use OTAQReg 5-digit rep    | wrting IDs in this field,  |                             |
| dd Facility<br>nd Existing Facility<br>asse note, the Facility ID crit<br>r best results, please fill in a<br>cility ID<br>cility Name<br>cility Country<br>cility Address | teria searches again<br>at least two search | nst FRS Facility IDs. Do r<br>criteria. | tot use OTAQReg 5-digit rep    | orting IDs in this field.  |                             |
| dd Facility<br>nd Existing Facility<br>asse note, the Facility ID crit<br>r best results, please fill in a<br>cility ID<br>cility Name<br>cility Country<br>cility Address | teria searches agair<br>at least two search | nst FRS Facility IDs. Do r<br>criteria. | TOT USE OTAQREG 5-digit rep    | vorting IDs in this field, |                             |

#### If no facilities found:

- Click "Can't find your facility? Click here to create it" if unable to locate facility
- Please proceed to step 8

#### If facility is found:

- 5. Select appropriate facility
- 6. Click Proceed with Selection
- 7. Then click Save Selected Facility
- Please proceed to step 12

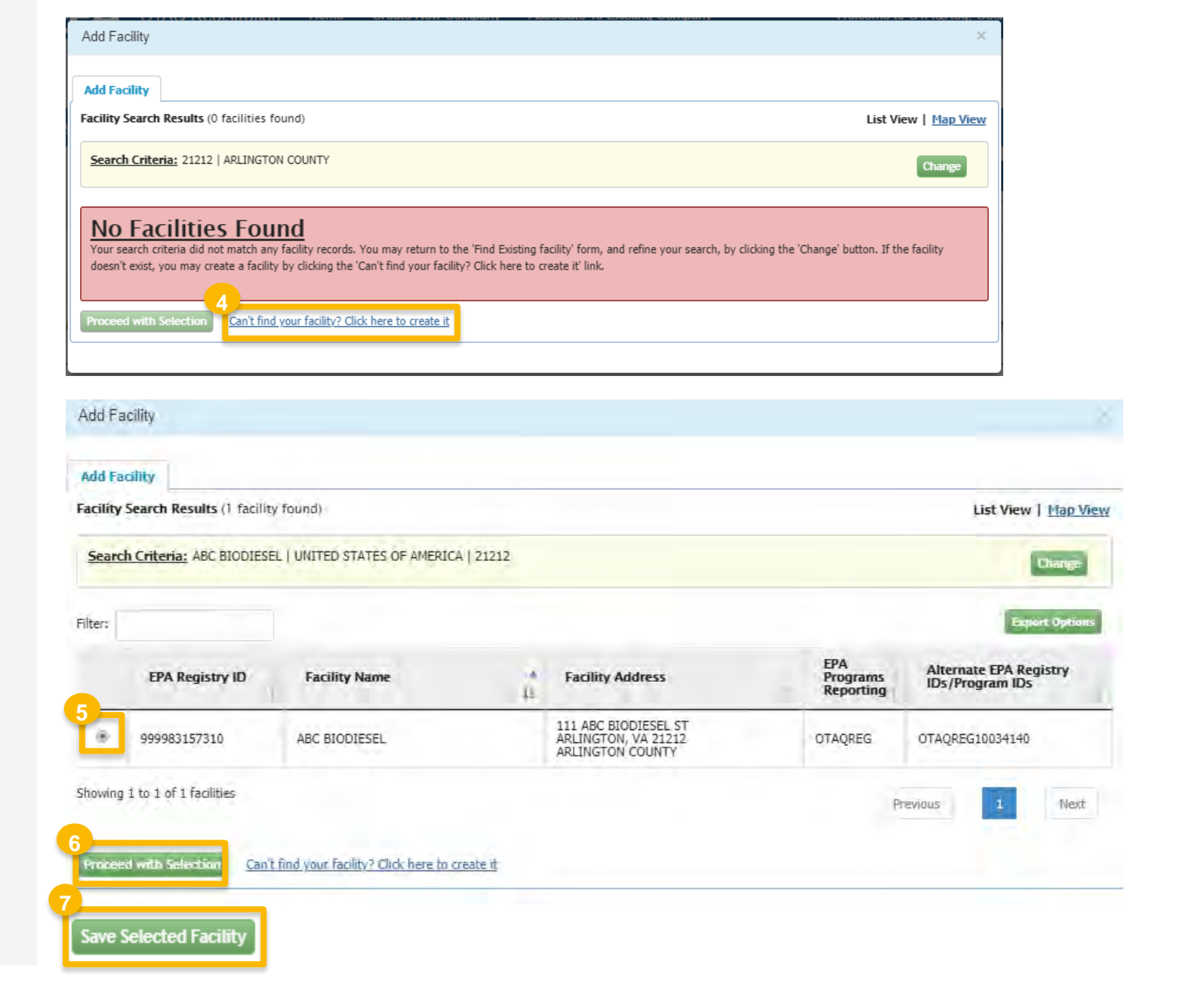

- 8. Enter the following facility information
  - Facility Name
  - Facility Address
  - Select appropriate answer for the question "Is Mailing Address Same as Facility Address"
- 9. Click Map Facility
- 10. Click Submit

Steps continue on next slide...

Add Facility

#### Add Facility

Create Facility

| < Back to Search Results |    |       |
|--------------------------|----|-------|
| Facility Name            |    |       |
| ABC Biodiesel            |    |       |
| Facility Address         |    |       |
| UNITED STATES OF AMERICA |    |       |
| 111 ABC Biodiesel St     |    |       |
| Address 2                |    |       |
| Arlington                | VA | 21212 |
| ARLINGTON COUNTY         |    |       |

Is Mailing Address Same as Facility Address?

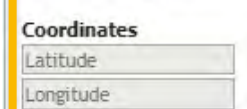

Yes O No

Map Facility

Submit

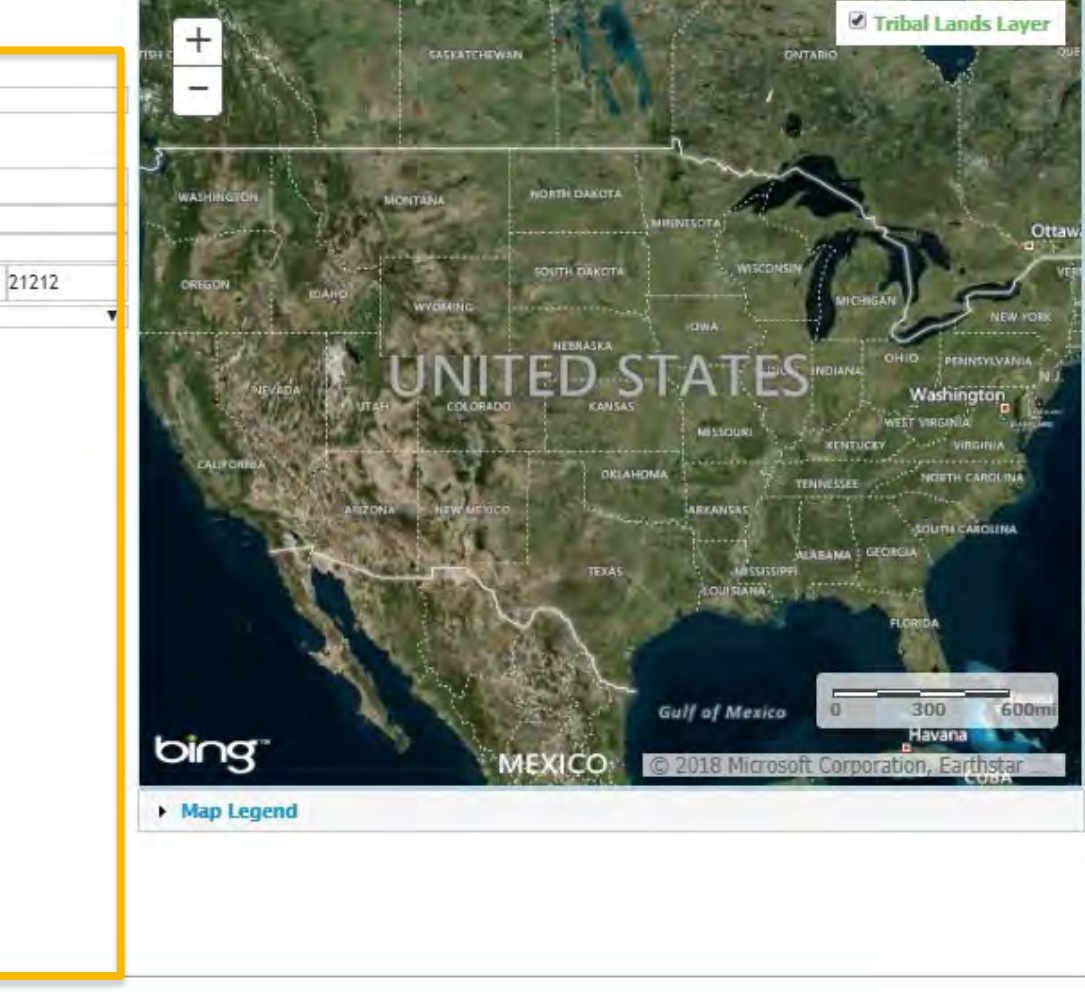

11. Click Save Selected Facility

| Add Facility                                                                                                    |                                                                                            |
|----------------------------------------------------------------------------------------------------|--------------------------------------------------------------------------------------------|
| Add Facility Unsaved Facility                                                                                                    |                                                                                            |
| Selected Facility (1 Unsaved facility)<br>< Add Another Facility.                                                                                                    | List View   Map View                                                                       |
| Clicking the 'Save Selected Facility' button saves the facility you have selected in the current session so it is available to you the next time you clicking the 'View/Edit Details' link on the table view or the 'Details' button on the map view. You may also remove a facility by clicking the 'Re Please note that a facility with insufficient location information may not appear on the map view. | I log in. You may view a facility's details by<br>emove' link or button for that facility, |

| Filter:                        |              |               |                                                                 | Export Options              |
|--------------------------------|--------------|---------------|-----------------------------------------------------------------|-----------------------------|
| EPA Registry ID 😡              | Program ID 😡 | Facility Name | 1 Facility Address                                              | 1                           |
| Pending                        | Pending      | ABC BIODIESEL | 111 ABC BIODIESEL ST<br>ARLINGTON, VA 21212<br>ARLINGTON COUNTY | View/Edit Details<br>Remove |
| Showing 1 to 1 of 1 facilities |              |               | Prev                                                            | nous 1 Next                 |
| 11<br>Save Sciencised Facility |              |               |                                                                 |                             |

- 12. Enter the following Facility Contact Information
  - Name
  - Title
  - Phone
  - Email
- 13. Click Save and Continue

| Facility Name and Location                                                        |                                             | 12<br>Facility Contact Information            | n                                           |
|-----------------------------------------------------------------------------------|---------------------------------------------|-----------------------------------------------|---------------------------------------------|
| ,                                                                                 |                                             |                                               |                                             |
| Note: Address 1 may not be a PO Box. If address that has no postal code, enter "0 | you are entering an international<br>0000". | Please provide the Cont<br>described in 80.76 | tact Name, Title, Email and Phone number as |
| Facility Name:                                                                    |                                             | Name: *                                       |                                             |
| ABC BIODIESEL                                                                     |                                             | John Smith                                    |                                             |
| Street Address:                                                                   |                                             | Title: *                                      | Phone: *                                    |
| 111 ABC BIODIESEL ST                                                              |                                             | Manager                                       | 2026661666                                  |
| Street Address (Line 2):                                                          |                                             | Email: *                                      | Fax:                                        |
| City                                                                              | Stato:                                      | jsmith@abcbiodiesel.com                       | m                                           |
| ARLINGTON                                                                         | VA                                          |                                               |                                             |
| Postal Code: Country:                                                             |                                             |                                               |                                             |
| 21212 UNITED STATES                                                               |                                             |                                               |                                             |
|                                                                                   |                                             |                                               |                                             |
|                                                                                   |                                             |                                               |                                             |
|                                                                                   |                                             |                                               |                                             |
|                                                                                   |                                             |                                               | 🖌 Back 👱 Save Save 8                        |

- 14. Select applicable Facility Program Types and Activities
- 15. Click Save and Continue
- 16. Select applicable Facility Record Storage option
- 17. Click Save & Continue
- 18. Select applicable Renewable Facility Information
- 19. Click Save and Continue

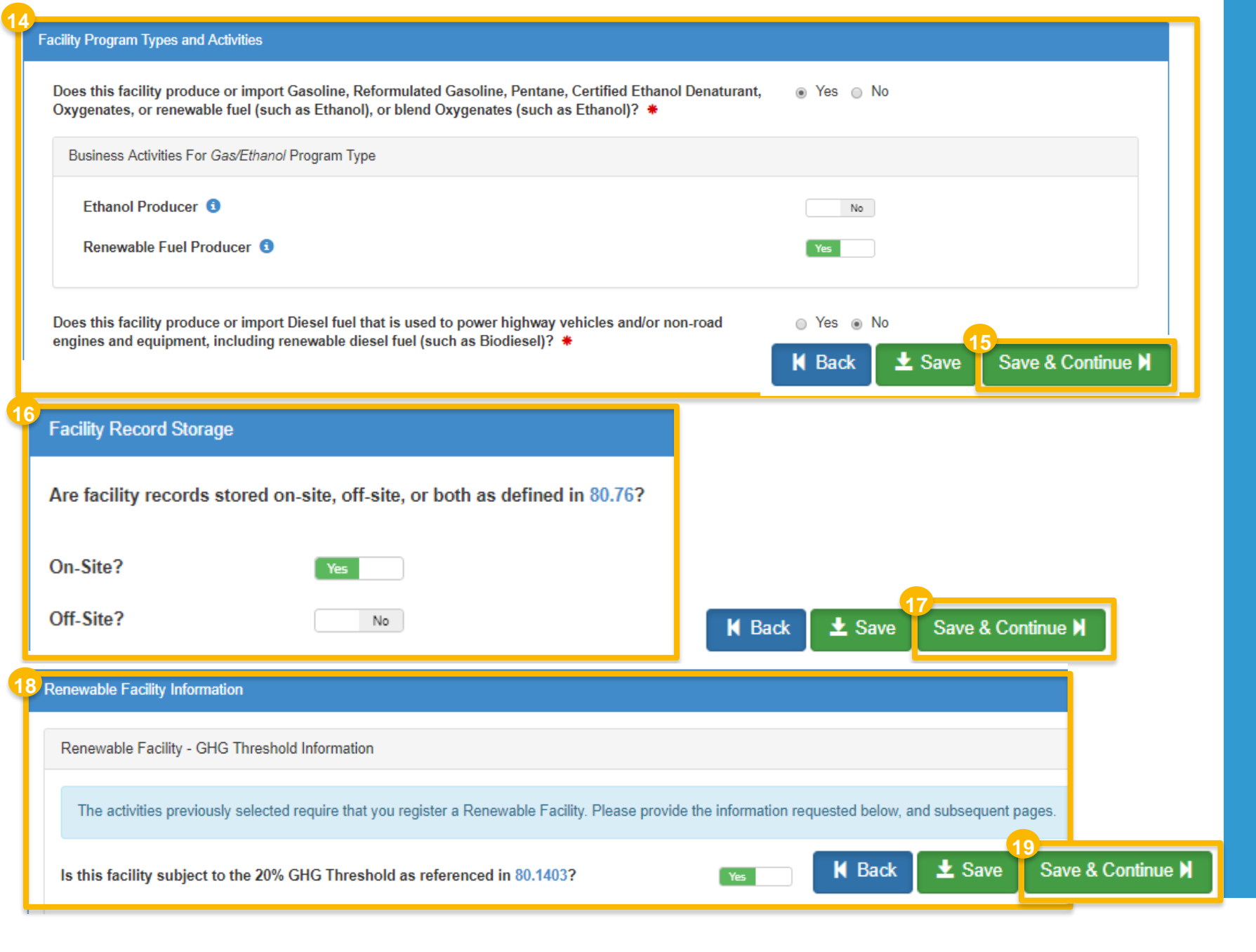

## Add new fuel pathway

- 1. Click Add RFS Pathway
- 2. Enter the following pathway information:
  - Fuel Code
  - Process Code
  - Feedstock Code(s)
  - Fuel Type Code
  - Co-Product Code(s), as applicable
- 3. Enter capacity
- 4. Click Add FFARs Product (as applicable)

| 1                           | Add RFS Pathway                       |                                                   |
|-----------------------------|---------------------------------------|---------------------------------------------------|
| 10 v pathways               |                                       |                                                   |
| Pathway Information         |                                       | ≈                                                 |
| Fuel Code: *                |                                       |                                                   |
| Biodiesel (EV 1.5) (20)     |                                       | x                                                 |
| Process Code: *             |                                       |                                                   |
| Transesterification, Dedica | ted Renewable Biomass Facility (180)  | x +                                               |
| Feedstock Codes: *          |                                       |                                                   |
| * Biogenic Waste Oils/Fats  | s/Greases (160) - Animal fat / Tallow |                                                   |
| Fuel Type Code: *           |                                       |                                                   |
| Biomass-based Diesel (D4    | )                                     | x +                                               |
| Co-Product Codes:           |                                       |                                                   |
| Select a CoProduct Code.    |                                       |                                                   |
|                             | 3                                     |                                                   |
|                             | Permitted Capacity (gallons):         | Actual Peak Capacity (gallons):                   |
|                             | 100                                   |                                                   |
|                             | Nameplate Capacity (gallons):         | Biogas/Electricity - Contracted Volume (gallons): |
|                             | L                                     |                                                   |

## Add new fuel pathway (cont.)

- 5. Select Product Type
- 6. Enter FFARs ID or Product Name
- 7. Click Search
- 8. Click Select
- 9. Click Save

| FARS Product Search   | 5                                                                                                    |                                                                             |
|-----------------------|----------------------------------------------------------------------------------------------------|-----------------------------------------------------------------------------|
| roduct Type: 🕷 🍺 Fuel | Additive                                                                                                    | 6                                                                           |
| FARS                  | FFARS Product product Name:                                                                                                    |                                                                             |
|                       |                                                                                                    | Search 7                                                                    |
|                       | Fuel/Additive List                                                                                                    |                                                                             |
|                       | Please select your registered product from the search resu                                                                                                    | Its below. If your product is not yet registered, you will need to register |
|                       | Show 10 • entries                                                                                                    | Eilter Engls/Additives:                                                     |
|                       | onow to onues                                                                                                    | The Tueld Additives.                                                        |
|                       | FFARS ID 11 Product Name                                                                                                    | Actions                                                                     |
|                       | FFARS ID IL Product Name                                                                                                    | 8 Actions<br>Select                                                         |
|                       | FFARS ID         I         Product Name           535411111         •           535411411         •                                                                                                    | 8 Actions<br>Select<br>Select                                               |
|                       | FFARS ID         I         Product Name           535411111         •           535411411         •           550211113         •                                                                                                    | 8 Actions<br>Select<br>Select<br>Select                                     |
|                       | FFARS ID         Image: Product Name           535411111         •           535411411         •           550211113         •           •         •                                                                                          | Actions<br>Select<br>Select<br>Select                                       |
|                       | FFARS ID         I         Product Name           535411111         •           535411411         •           550211113         •           550211412         •                                                                               | Actions<br>Select<br>Select<br>Select                                       |
|                       | FFARS ID         I         Product Name           535411111         •           535411411         •           550211113         •           550211412         •           •         •                                                         | Actions<br>Select<br>Select<br>Select<br>Select                             |
|                       | FFARS ID         I         Product Name           535411111         •           535411411         •           550211113         •           550211412         •           550211412         •           Showing 1 to 4 of 4 entries         • | Actions<br>Select<br>Select<br>Select<br>Select<br>Next                     |

## **Review and submit request**

1. Click Save and Review

#### If you are the RCO of the company:

2. Click Sign and Submit

## If you are not the RCO of the company:

3. Click Submit and Notify RCO

If you are the RCO, continue to next slide for instructions...

| acility Registrations |                 |                         |                        |                                  |                                  |
|-----------------------|-----------------|-------------------------|------------------------|----------------------------------|----------------------------------|
|                       |                 |                         |                        |                                  | Add Facility                     |
| how 10 • en           | tries           |                         |                        |                                  | Filter Facilities                |
| ID                    | <b>↓</b> ≜ Name | <b>↓†</b> Туре          | 11 Status              | 11 Location                      | Actions                          |
| OTAQREG1003414        | 0 ABC BIODIESEL | Gas/Ethanol             | New                    | 111 ABC BIODIES<br>ARLINGTON, VA | SEL ST  View 21212  Edit  Delete |
| nowing 1 to 1 of 1 e  | ntries          |                         |                        |                                  | Previous 1 Next                  |
|                       |                 |                         |                        |                                  |                                  |
|                       |                 |                         |                        | K                                | Back 🛓 Save Save and Revie       |
|                       |                 |                         |                        |                                  |                                  |
| Request History       |                 |                         |                        |                                  |                                  |
| Show 10               | entries         |                         |                        |                                  | Filter History                   |
| Date/Time             | ↓↑ Descript     | ion                     |                        |                                  |                                  |
| 12/17/2018 3:07       | 7 PM Request    | Status changed from NON | E to Draft by GUCHENWU | RCO.                             |                                  |
| Showing 1 to 1 of     | f 1 entries     |                         |                        |                                  | Previous 1 Next                  |
|                       |                 |                         |                        |                                  |                                  |
|                       |                 |                         | k                      | Home Page 🛛 🖌 Back 🛛 🗙           | Cancel Request Sign and Submit#  |
|                       |                 |                         |                        |                                  | 3                                |
|                       |                 |                         | K Home F               | age 🛛 🖌 Back 💙 Cance             | I Request Submit and Notify RCO  |

# Review and submit request(cont.)

- 4. Click Accept
- 5. Use the **eSignature Widget** to sign the request
- The request will appear in the My Pending Requests section of your home page with the status Awaiting Initial Review

You will receive an email notification when EPA reviews and activates the request.

| I certify, under pe<br>this document is,<br>accurate, and cor<br>penalties for subr<br>possibility of fines | nalty of law that the information<br>to the best of my knowledge a<br>nplete. I am aware that there a<br>nitting false information, includi<br>and imprisonment for knowing<br>Accept Decline | provided in<br>hd belief, true,<br>re significant<br>ng the<br>p violations |                                                                                                    |                      | 5                          |
|----------------------------------------------------------------------------------------------------|----------------------------------------------------------------------------------------------------|-----------------------------------------------------------------------------|----------------------------------------------------------------------------------------------------|----------------------|----------------------------|
|                                                                                                    | 1. Authentication<br>Log into CDX<br>User:<br>JSmithCDXID<br>Password:<br>•••••••<br>Show Password<br>Welcome                                                                                 | 2. V<br>Que<br>Wha<br>your<br>Ans<br>•••••<br>Sho<br>Corre                  | Verification<br>estion:<br>It is the first and middle name of<br>oldest sibling?<br>wer:<br>••<br>w Answer<br>ect Answer | 3. Sign File<br>Sign |                            |
| My Pending Request                                                                                          | S                                                                                                    |                                                                             |                                                                                                    |                      |                            |
| Show 10 v er                                                                                                | ntries                                                                                                    |                                                                             |                                                                                                    | Filter Request       | ts:                        |
| Request ID                                                                                                  | 1 Request Type                                                                                                    | ↓↑ Request Subject                                                          | ↓† Submitted By                                                                                                    | ↓† Date Last Updated | <b>↓</b> ≓ Status ↓†       |
| COM-14658                                                                                                   | New Company                                                                                                    | ABC Biodiesel                                                               | JSmithCDXID <sup>0</sup>                                                                                                 | 12/17/2018           | Awaiting Initial<br>Review |
| Showing 1 to 1 of 1 e                                                                                       | ntries                                                                                                    |                                                                             |                                                                                                    |                      | Previous 1 Next            |